### **STEP BY STEP** WEBSITE VERLINKEN IN STORY UND POST

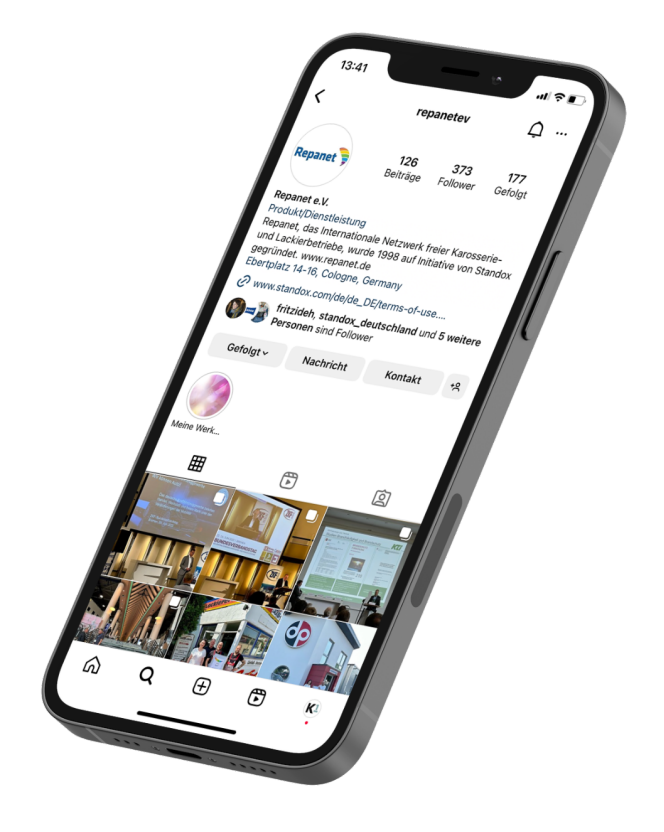

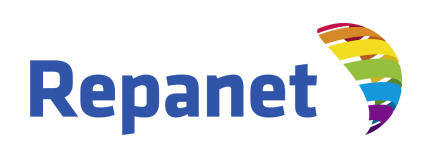

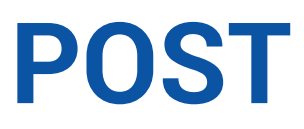

Bei Facebook Beiträgen können Links ganz einfach in die Bildunterschrift (Caption) reinkopiert werden.

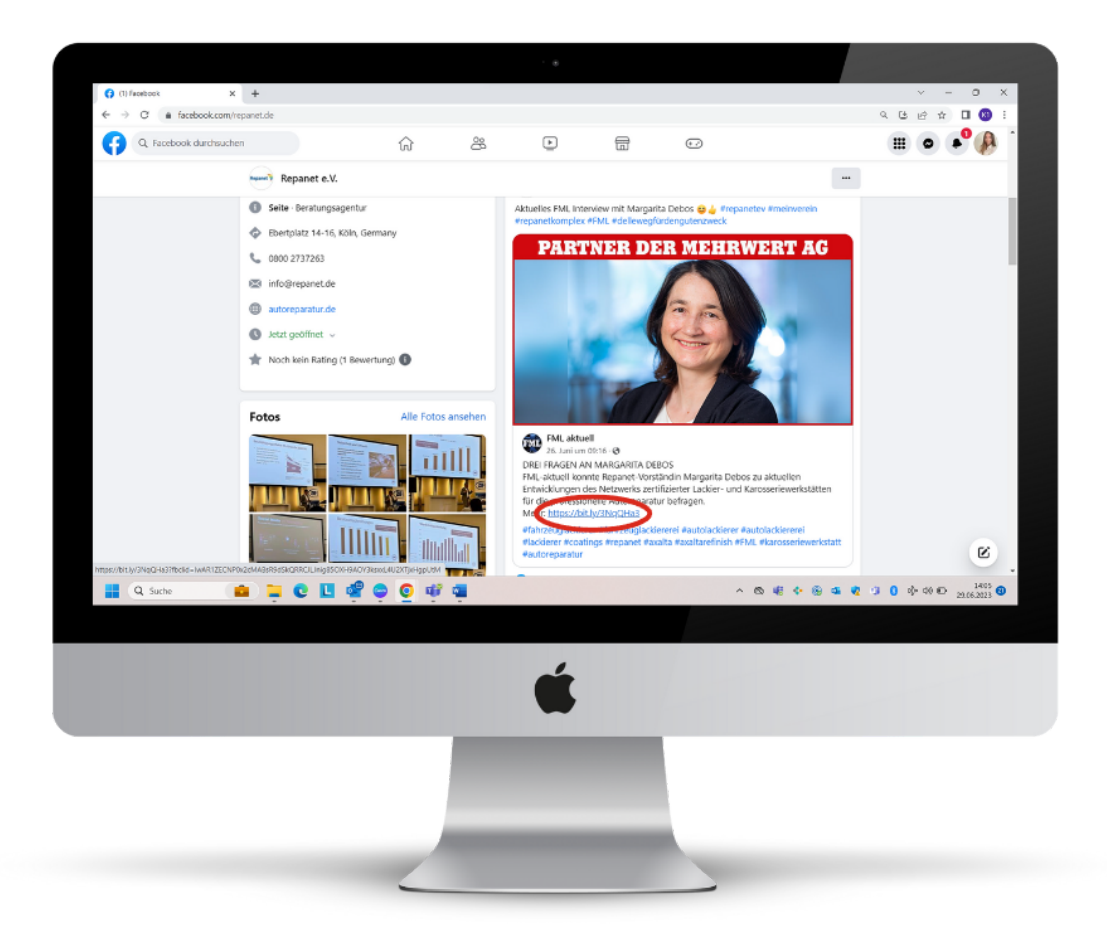

Bei Instagram können Links in der Bildunterschrift (Caption) nicht angeklickt werden, deshalb weicht man hier auf die Story aus. Step by Step zeigen wir, wie das geht.

### Step 1

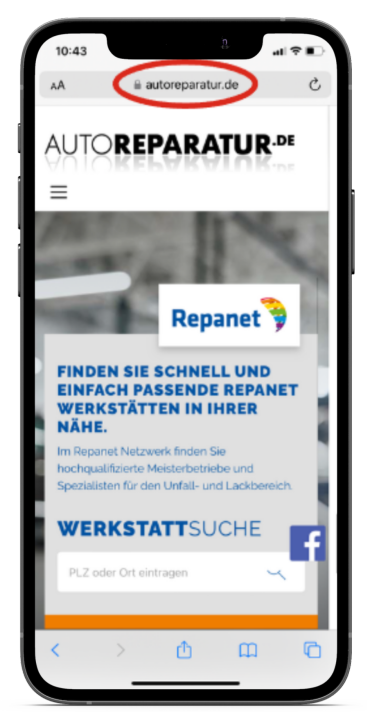

Die gewünschte Website aufrufen und den Link kopieren.

### Step 2

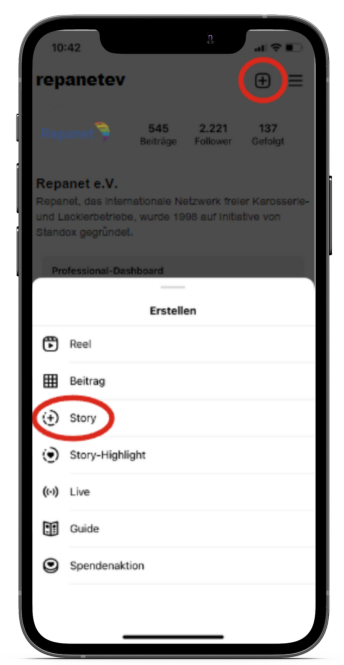

Die Startseite des Instagram Profils öffnen. Über das '+' Symbol oben rechts anschließend auf den Story-Button klicken.

### Step 3

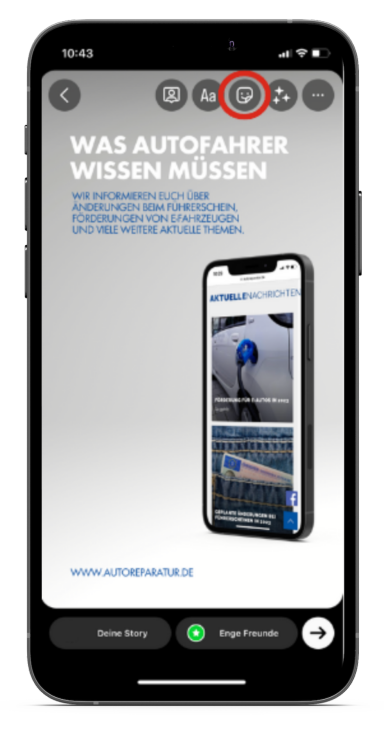

Das entsprechende Bild aus der Galerie auswählen und oben rechts auf den Smiley-Sticker klicken.

#### Step 4

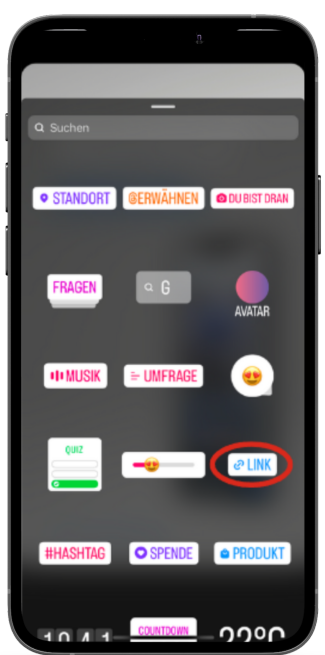

Jetzt öffnen sich unterschiedliche Interaktionsmöglichkeiten. Hier auf das Link-Symbol klicken.

### Step 5

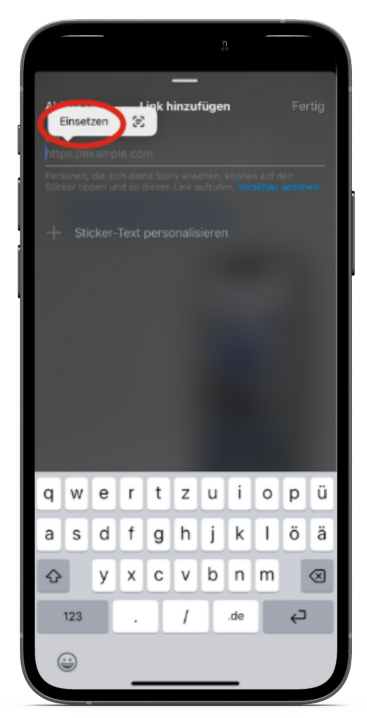

Hier den zu Beginn kopierten Link einsetzen.

#### Step 6

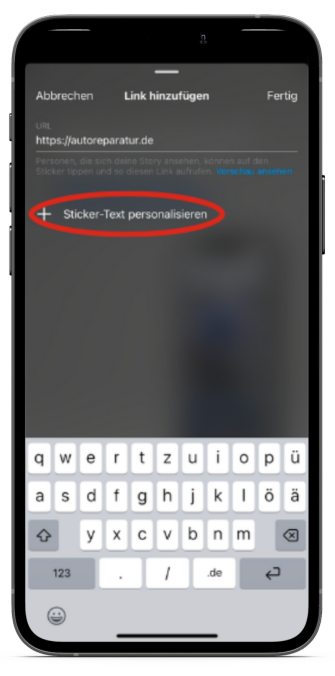

Wenn gewünscht, kann der Link noch personalisiert werden. Zum Beispiel durch "Klickt hier".

### Step 7

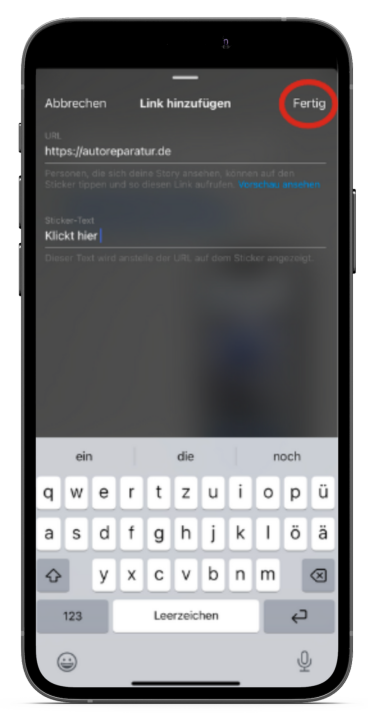

Der Link-Button kann noch an die gewünschte Stelle gezogen werden. Die Story ist fertig und kann durch einen Klick unten links veröffentlicht werden.

#### Jetzt auf "Fertig" klicken.

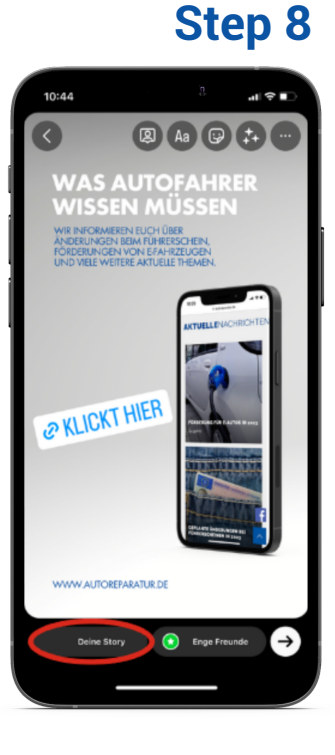